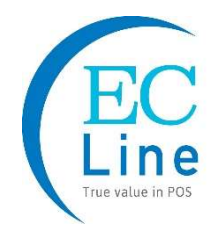

# EC-2D8380BT

# Bluetooth & 2.4G 2D Wireless Barcode Scanner Manual Guide

Full ASCII character editing Support Function key & Composite key 25 Language supported Time system

Bluetooth-status lights: Blue , 2.4G-status lights: Green \$\$V6.2-2D\$\$

1, Restore defaults

Defaults: Bluetooth-HID ,Instant upload, Button, End mark=CR.

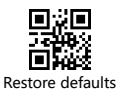

### 2, Quick start -Bluetooth

For Android、IOS

- 1, Press the button, the scanner starts, The red light flashing and the blue light is on which means in matching mode.
- 2, The Scanner name: "Scanner xxx", xxx is 3 random Numbers.
- 3, Choose "Scanner xxx", When the connection is successful, the red light goes out and the blue light is on , the buzzer rang "Di-di".
- For Windows, Recommending use 2.4G mode or wire-USB

### 3, Bluetooth- Setup Guide

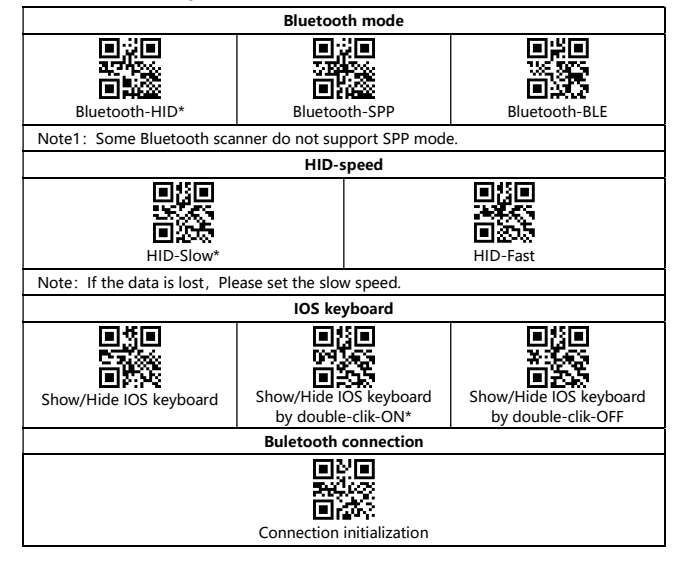

# 4, Working Mode

| Two working mode      |              |
|-----------------------|--------------|
| Instant upload Mode * | Storage Mode |

■Instant upload Mode: Instant upload data to your computer.

(1) Upload successfully: The status light flashed and the buzzer rang  $\ \ "$  Di "  $\ .$ 

(2) Upload failed: The red light flashed and the buzzer rang "  $\operatorname{Di---en}$  ".

Storage Mode : Scan and store barcode inside the scanner, and uploaded the data to your computer when you need it by wireless or USB cable.

| Show total storage                        | Upload Data        |
|-------------------------------------------|--------------------|
| Upload speed-High                         | Upload speed-Low * |
| Zero clearing (clear all data in scanner) |                    |

1, Save successfully: The status light flashed and the buzzer rang " Di-en "

2, Save failed: The red light flashed and the buzzer range "  $\rm Di\textsc{--en}$  , This indicates

that the storage overflow. Please upload the saved barcode and then clear the storage. 3, Upload completed: the buzzer rang "  $\rm Di\text{-}do\text{-}en$  ".

Note: The barcode data can be uploaded by USB cable.

### 5, End mark

| 日<br>学校<br>CR+LF | ■<br>*30<br>■<br>None |
|------------------|-----------------------|

# 6, Battery and Standby

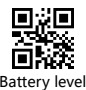

| Battery level       |                                 |                      |
|---------------------|---------------------------------|----------------------|
| Shutdown time setup |                                 |                      |
|                     | e te<br>Frito<br>En:W<br>2min * | ۲۹۵۵<br>۲۹۵۵<br>Smin |
| 166min40s           | Not shutdown                    | Shutdown             |

■Low battery tips

1: The scanner starts, when the buzzer rang "Di-di-di" and the status light is on with the red light flashes three times , it indicates that the battery < 20%.

2: When the battery < 5% , the scanner will force shutdown, Please charge now.

■Charging tips:

1, Charging mode: the status light is on, the red light flashing.

2, Charging completed: the status light is on and the red light goes out.

# 7, Buzzer setup

| Turn on sounds* | Turn off sounds |
|-----------------|-----------------|
|                 |                 |

8, Duplicate barcode upload setup

| Duplicate detection-OFF *  | Duplicate detection-ON               |
|----------------------------|--------------------------------------|
| (upload duplicate barcode) | (Unable to upload duplicate barcode) |

## 9, Mode-Switch

Press the button, the buzzer rang "Di-di-di", the red light flashing and the blue light is on which means in matching mode, the green light is on which means in 2.4G-mode. Switch operation:

1, Scan the settings barcode

| ,                                                        |           |
|----------------------------------------------------------|-----------|
| 日本<br>日本<br>日本<br>日本<br>日本<br>日本<br>日本<br>日本<br>日本<br>日本 | 2.4G-mode |
|                                                          |           |

2, Press and hold the button for 10seconds,

■Switch process description

(1) In Bluetooth mode, Press and hold the button for 10seconds, the buzzer rang "Di-da-di", "Di-di-di". Means that the switching operation is complete, Release the button, The green light is on which means the scanner switch to 2.4G-mode.

(2) In 2.4G mode, Press and hold the button for 10seconds, the buzzer rang " Di-da-di", "Di-di-di". Means that the switching operation is complete, Release the button, The blue light is on which means the scanner switch to Bluetooth-mode.

#### 10, Quick start-2.4G

- 1, Switch the scanner to 2.4g mode.
- 2, Plug the dongle ,the blue light is on, the receiver starts to work.
- 3, Please match the dongle and the scanner within 30 seconds!
- 4, Open a text, put the cursor in, Scan your barcode.

### 11, Matching Operation-2.4G

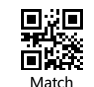

(match the scanner and the dongle)

Plug the dongle, Please scan the "Match" barcode within 30 seconds.

(1) Matching successfully, the buzzer rang "Di-da-di", "Di-di-di".

(2) Matching failed, the buzzer rang " Di---en".

In 2.4g mode, two networking modes are supported:

(1) One to one —one scanner to one dongle.

(2)More to one -several scanner to one dongle.

12, Interface setup(dongle, USB-cable)

| USB-HID                                                                      |              |
|------------------------------------------------------------------------------|--------------|
| Note: In USB-COM mode, you need to use serial port software to receive data. |              |
| Vire-USB-ON*                                                                 | Wire-USB-OFF |

# 13, FAQ

1, ASK: Can't connect / search the scanner: "Scanner xxx" ?

Cause : The scanner is not in "Bluetooth HID" mode .

Solution: Delete the matched scanner, Scan the barcode in order 12, and re-pair operation.

| 1,Restore defaults | 2,Connection initialization |
|--------------------|-----------------------------|

2, ASK: In 2.4G mode, no data upload?

Cause : 1, No match. 2, Set to storage mode. 3, The dongle is set to USB-COM. Solution: Please unplug the dongle and scan the barcode in order 1234 within 30 seconds.

| solution. Flease unplug the dongle and scan the barcode in order 1234 within 50 seconds |             |
|-----------------------------------------------------------------------------------------|-------------|
| 1,Restore defaults                                                                      | 2,2.4G-mode |
| التي الم<br>جون<br>المحمد<br>3,Match                                                    | 4,USB-HID   |